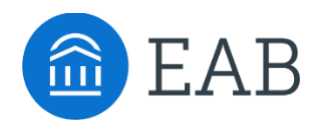

# **Courses Not Applied Tab**

## What is the Courses Not Applied Tab?

The Courses Not applied tab is located inside the Major Tile, after a student clicks "View Detail". This tab will list the courses a student entered into Portal that do not apply to their degree.

#### **Feature Overview**

When a student clicks View Detail on their chosen Major Tile, they can view their Degree Completion Page. A student can then review the Courses Not Applied tab to understand which of their courses will not apply to the chosen program.

| 7%                                                | Degree completion (credit hours completed)*                                                                                                    |
|---------------------------------------------------|----------------------------------------------------------------------------------------------------|
| 8 credits apply                                   | 11 credits may apply                                                                                                    |
| View detail                                       |                                                                                                    |
|                                                   |                                                                                                    |
| e following is provided                           | for informational nurnoses only: all credits and progress-to-degree estimates are subje                                                                     |
| e following is provided<br>nal review and approva | for informational purposes only; all credits and progress-to-degree estimates are subje<br>I by the institution before they can be counted toward a degree. |

| Degree Completion Courses Not Applied Related Careers About the Major | Degree Completion C         | Courses Not Applied | Related Careers | About the Major |  |
|-----------------------------------------------------------------------|-----------------------------|---------------------|-----------------|-----------------|--|
|                                                                       |                             |                     |                 |                 |  |
|                                                                       | its to \                    | NU's ree            | quired courses  | 5               |  |
| ransferring credits to wu's required courses                          | gree completion (credit hou | irs completed)*     |                 |                 |  |
| Iransterring credits to WU's required courses                         | 7%                          |                     |                 |                 |  |

Courses may fall into this section for many reasons:

- Course has an active equivalency in the partner's Student Information System, but it doesn't have an equivalent course at the institution.
- Course equivalency is inactive in the partner's Student Information System.
- Transfer course does not have an equivalent at partner institution.

- **Frequently Asked Questions** 1. X course is falling into the Courses Not Applied section, but it shouldn't, why is that?
  - Look in your Student Information System and confirm the course has an active equivalency with an associated transfer course. •

### **Related articles**

- 1. Degree Completion Page
- 2. Colleges & Courses Tab